## Step1 アプリをダウンロード

## App StoreまたはGooglePlayから アプリをダウンロードしてください

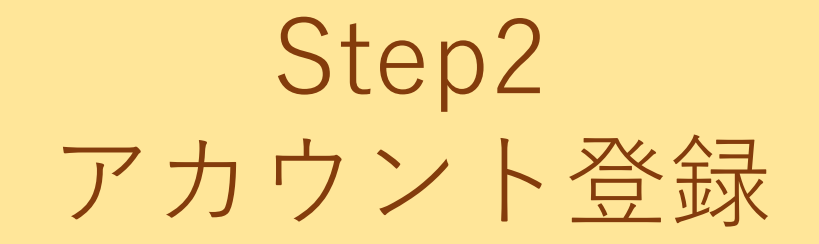

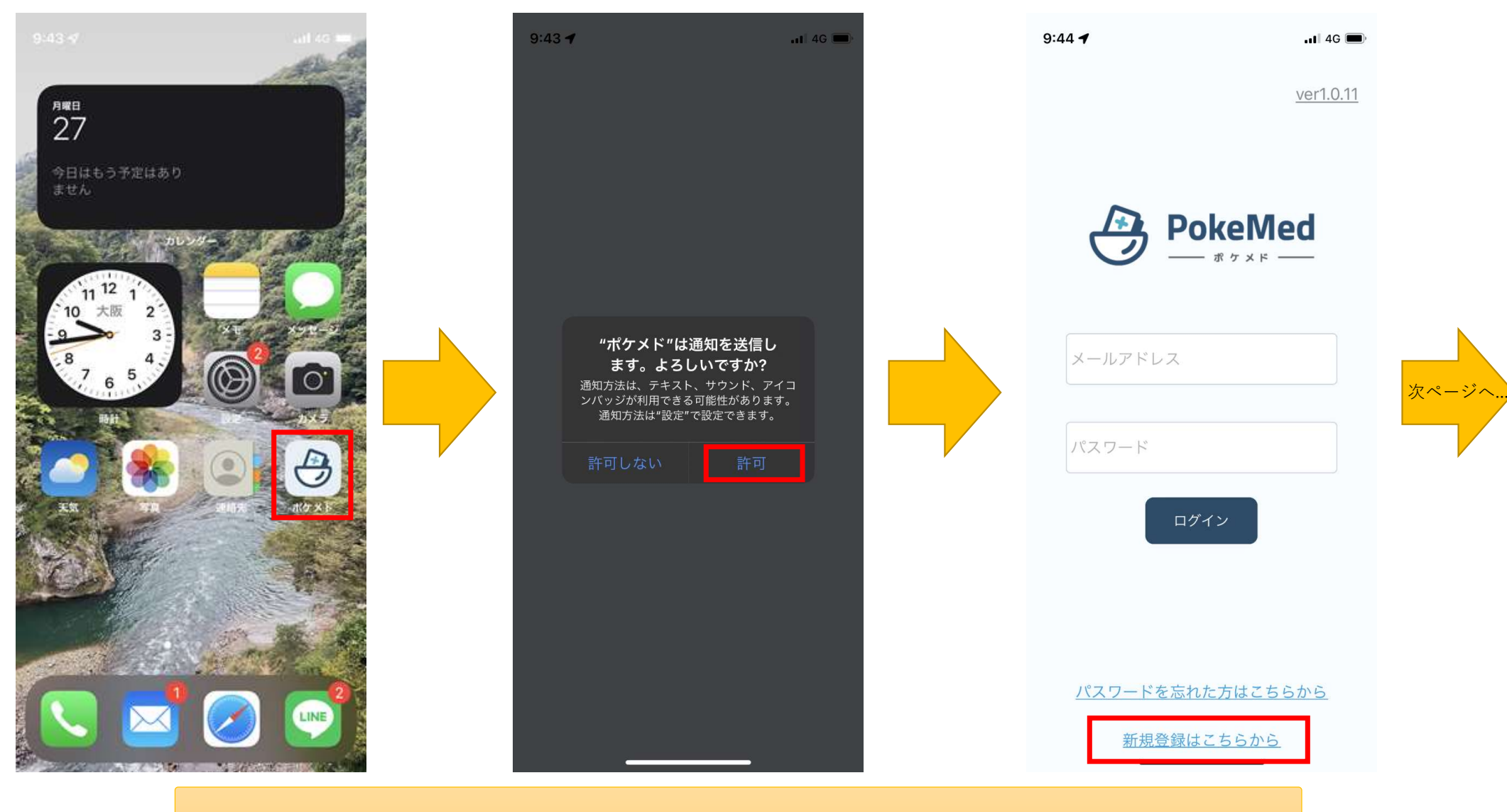

アプリを起動後、通知を「許可」してアカウントの新規登録を行います。

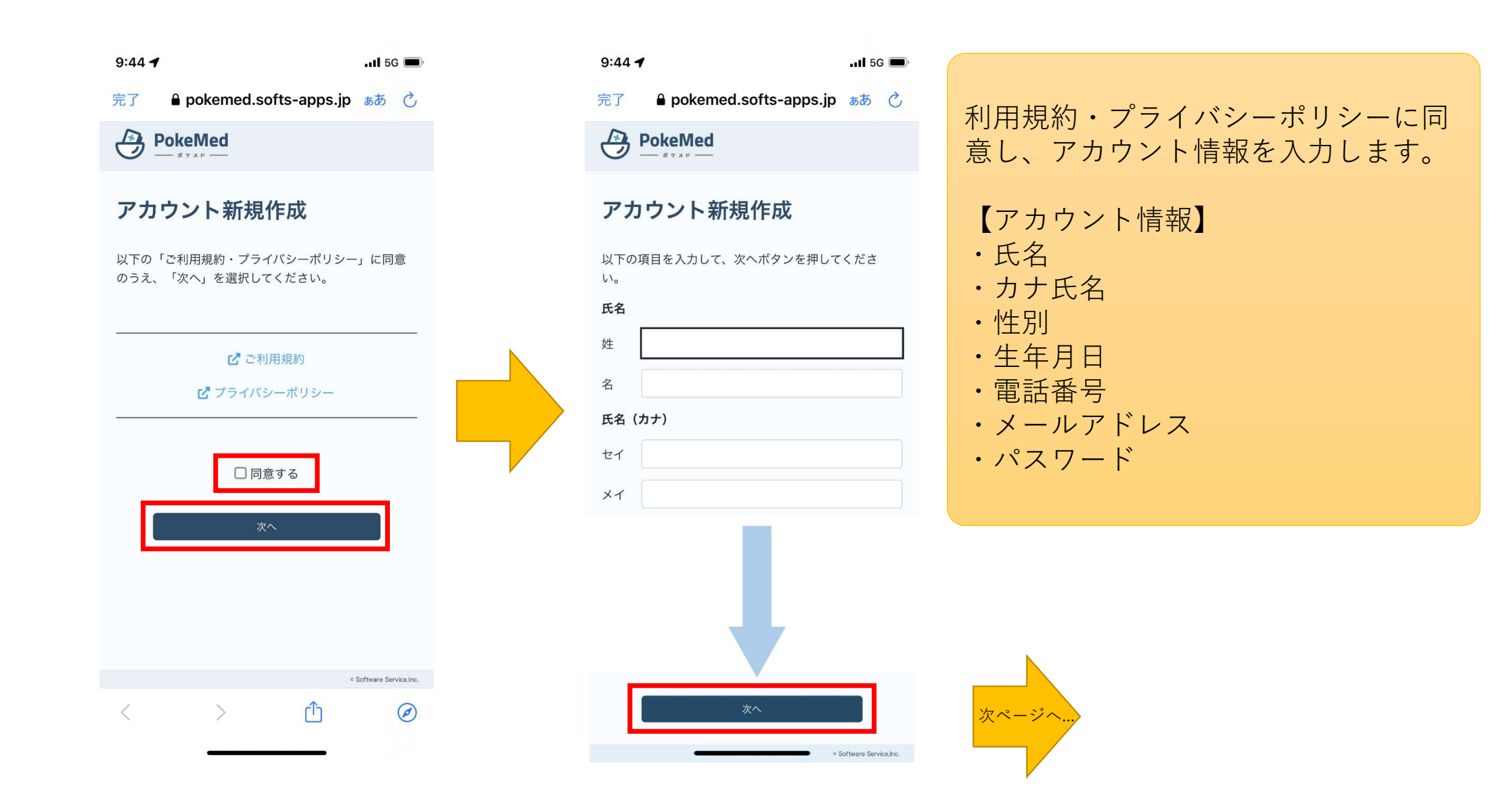

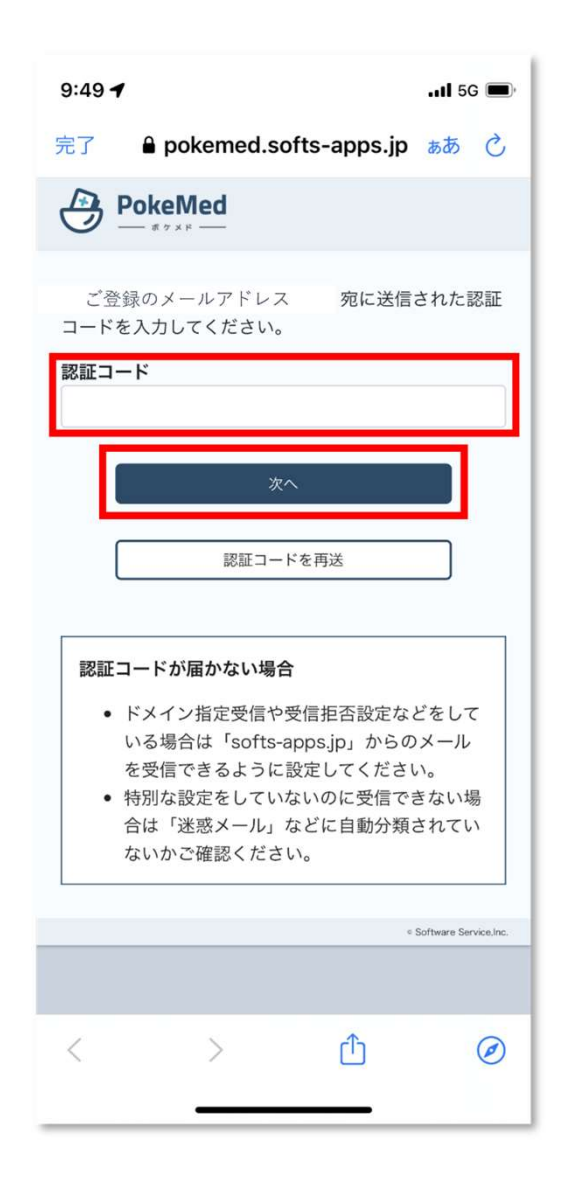

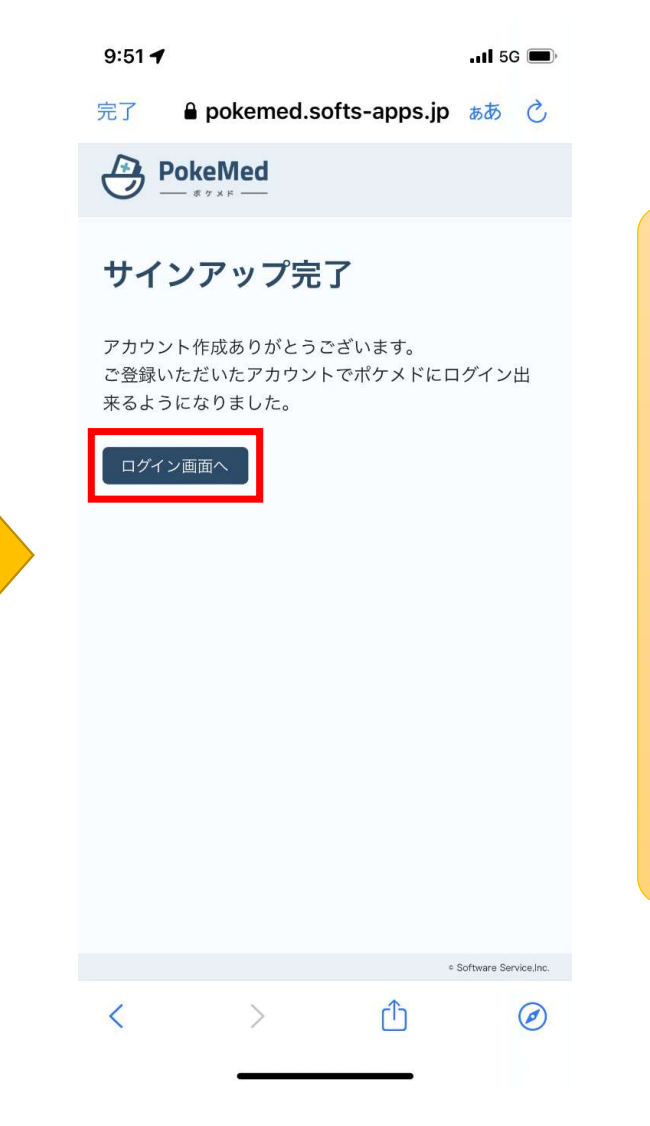

アカウント情報で登録したメールアド レスに認証コードが送信されます。 送信された認証コードをポケメドに入 力するとアカウントの作成は完了です。

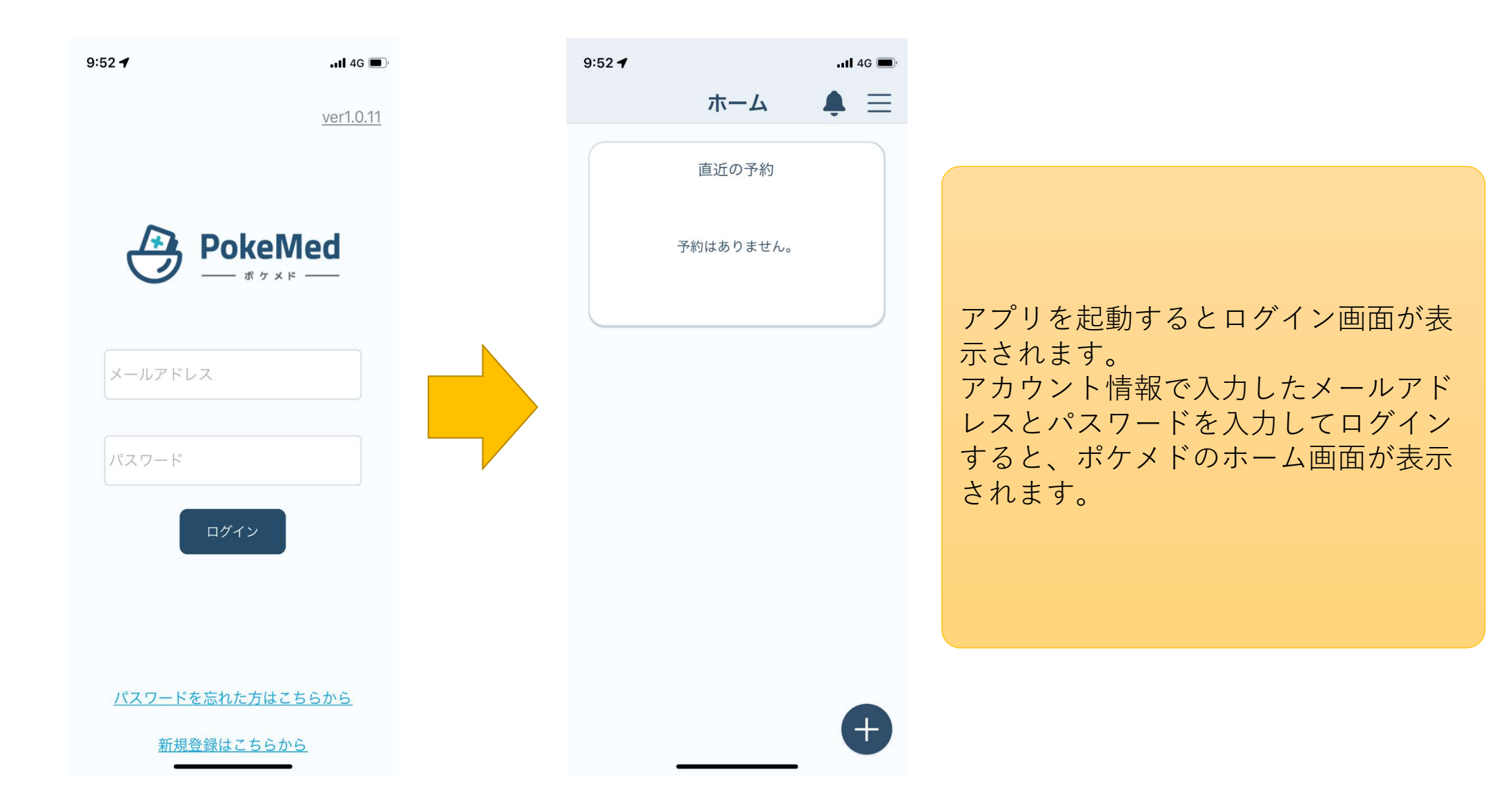

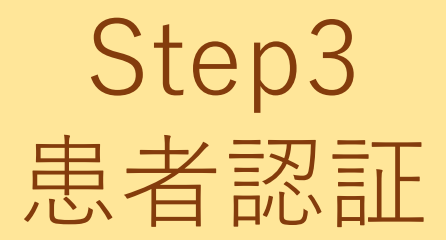

| I € モバイル診察券発行 × +                                            |   |       | * | 17 | - | × |
|--------------------------------------------------------------|---|-------|---|----|---|---|
| そ う C A 保護されていない通信   10.211.10.254:40002/?resistInfo=eyJiaX… | ß | ☆     | * |    | ۲ | ; |
| <b>PokeMed</b><br>ポケメド<br>モバイル診察券発行                          |   |       |   |    |   |   |
| <sup>77ト 190</sup><br>お名前 ソフト 太郎                             |   | 様     |   |    |   |   |
| 診察券番号 00002077                                               |   | 1.550 |   |    |   |   |
| 有効明閉: 2023年03月08日 01:05まで                                    |   |       |   |    |   |   |
| mobile診察券受け取り手順                                              |   |       |   |    |   |   |
| 1. PokeMedにログインする                                            |   |       |   |    |   |   |

アカウント登録が終わりましたら、 「スマートフォン」と「診察券」を窓 口へお持ちください。

窓口担当者が患者情報を連携するためのQRコードを発行します。

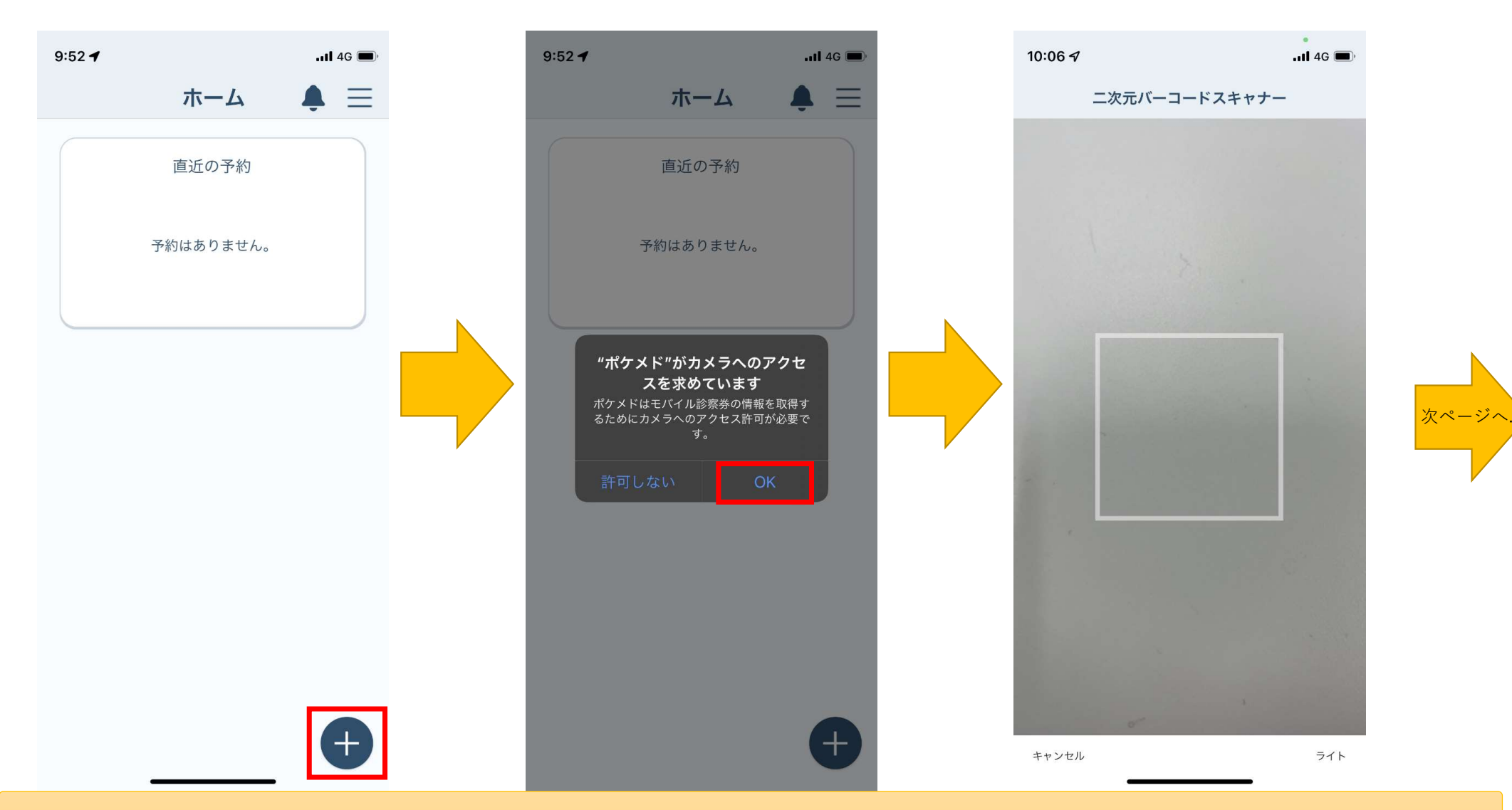

ポケメドのホーム画面右下の「+」ボタンを押すとカメラへのアクセス許可を求められます。 アクセス許可(OK)をするとカメラが起動しますので、電子カルテで発行したQRコードを読み取ります。

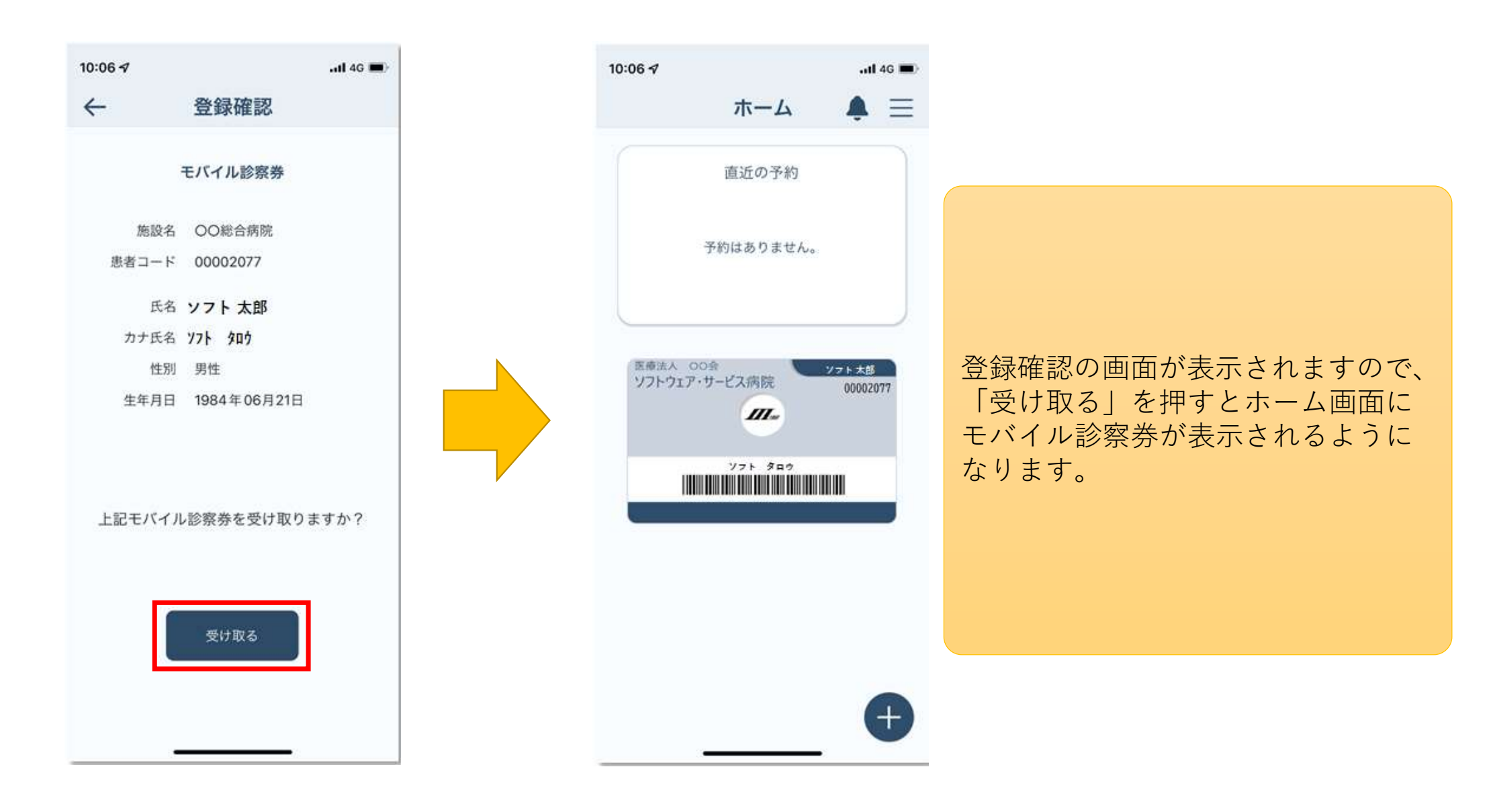

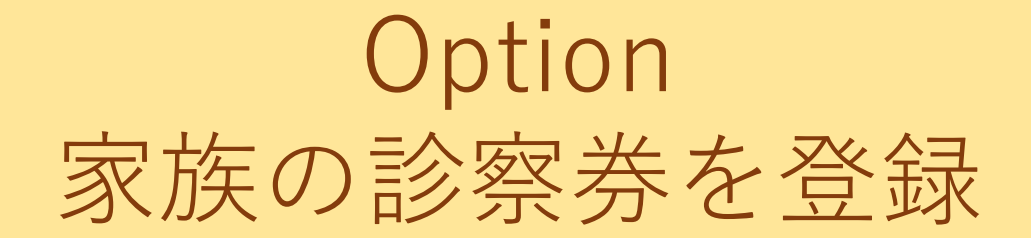

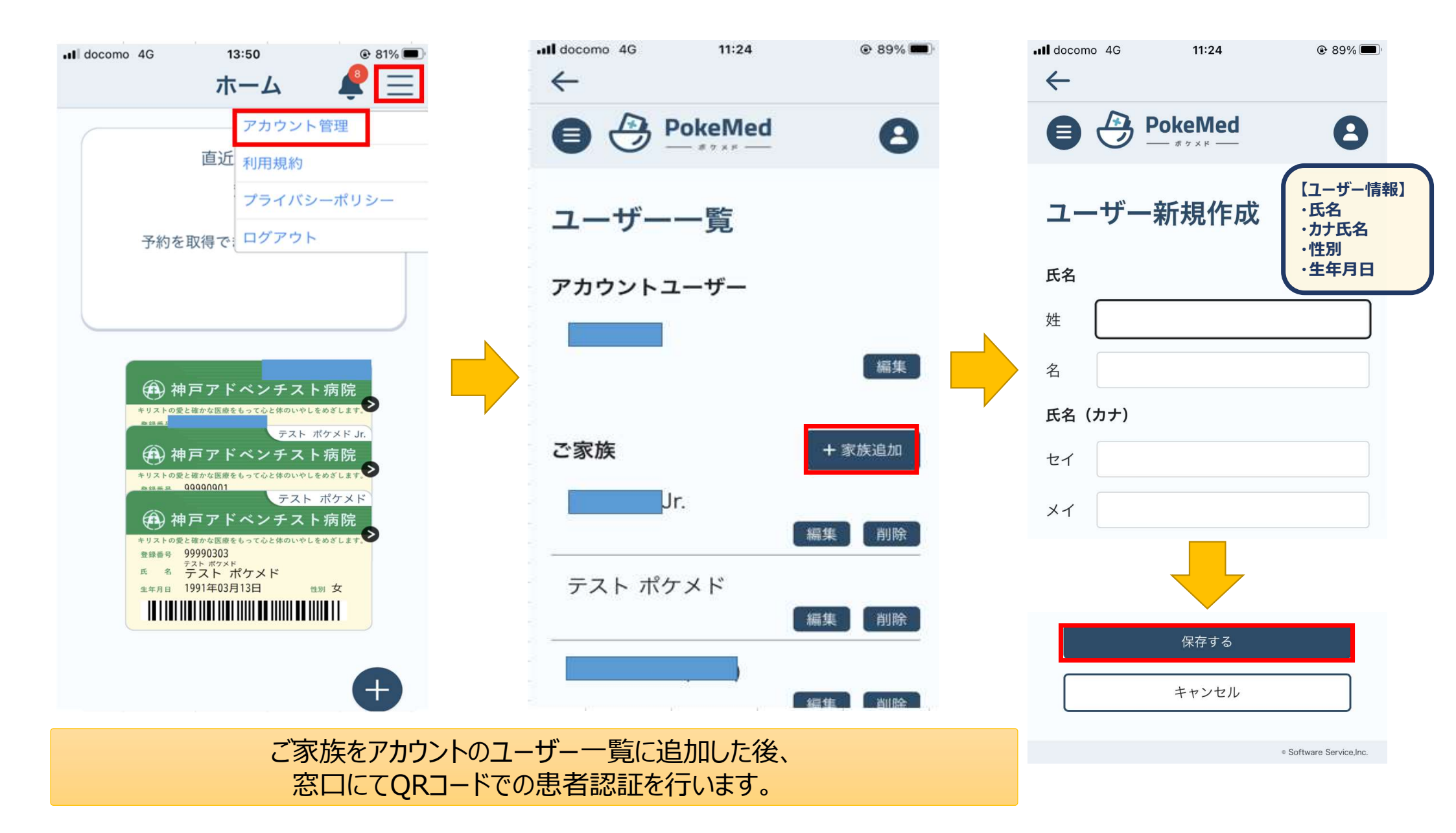